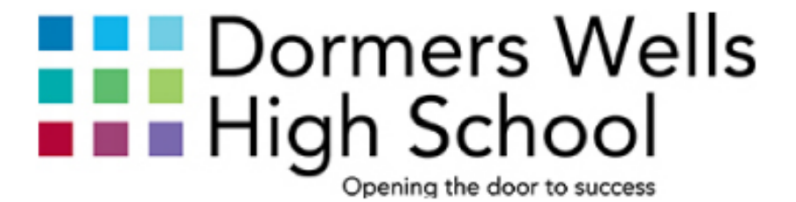

# MICROSOFT 365 STUDENTS AND PARENTS GUIDE

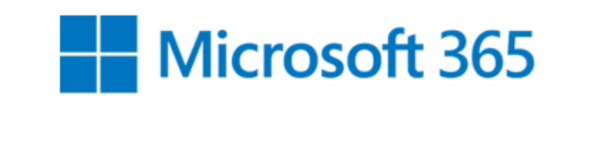

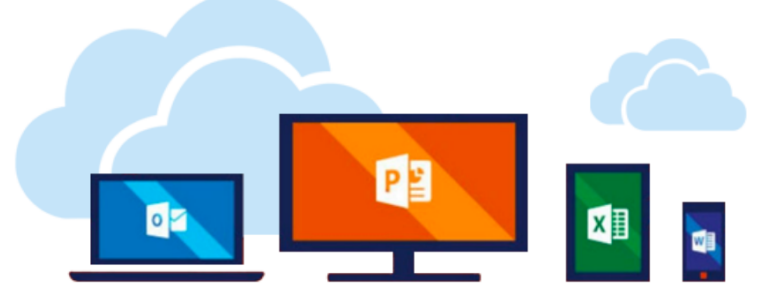

# Microsoft Office 365 guide

## Contents

| Using a desktop or laptop                           | 2  |
|-----------------------------------------------------|----|
| Signing into Microsoft Office 365                   | 2  |
| Finding resources                                   | 4  |
| Using Teams to see your set work                    | 5  |
| Completing an assignment                            | 6  |
| Using OneDrive to save your files                   | 7  |
| Sharing work on OneDrive                            | 8  |
| Using Office365 on my phone or tablet               | 9  |
| Setting up Teams and signing in                     | 9  |
| Checking your class for announcements and work      | 10 |
| Checking for assignments                            | 11 |
| Using the OneDrive App to share photos of your work | 12 |
| Other available apps                                | 14 |

# Using a desktop or laptop

Signing into Microsoft Office 365

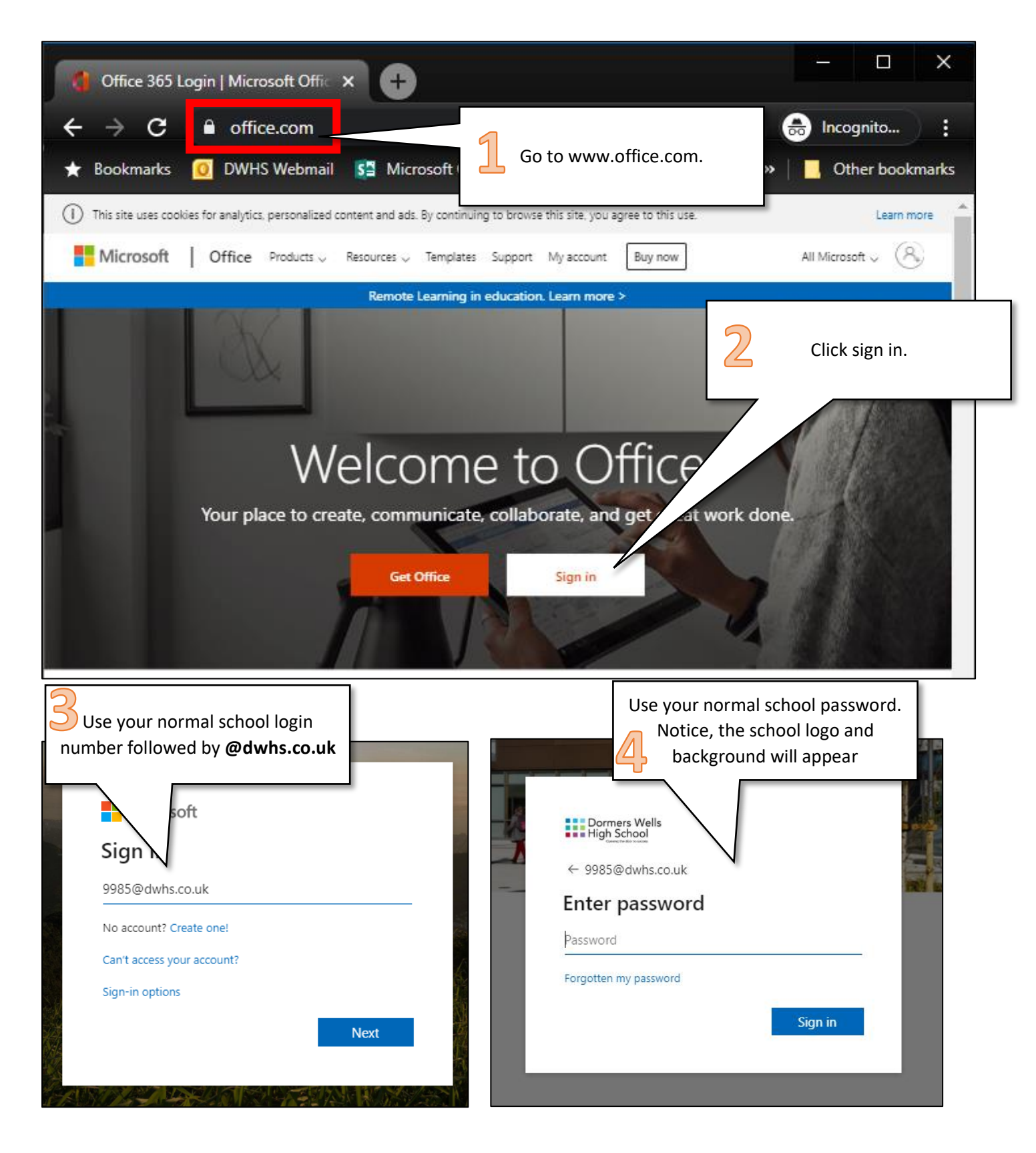

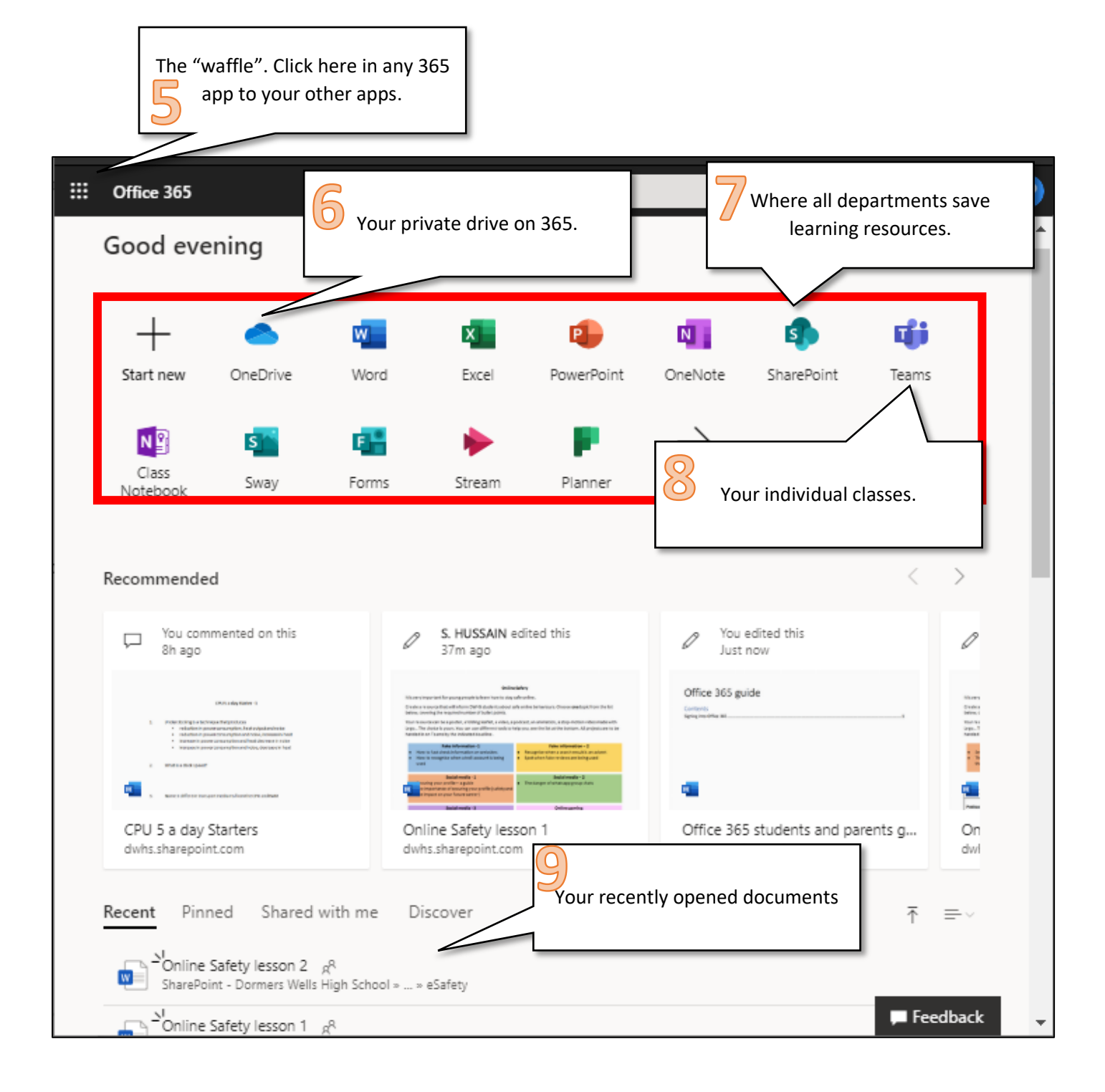

#### Finding resources

Your teachers save extra resources for you in DWHS Learning Resources.

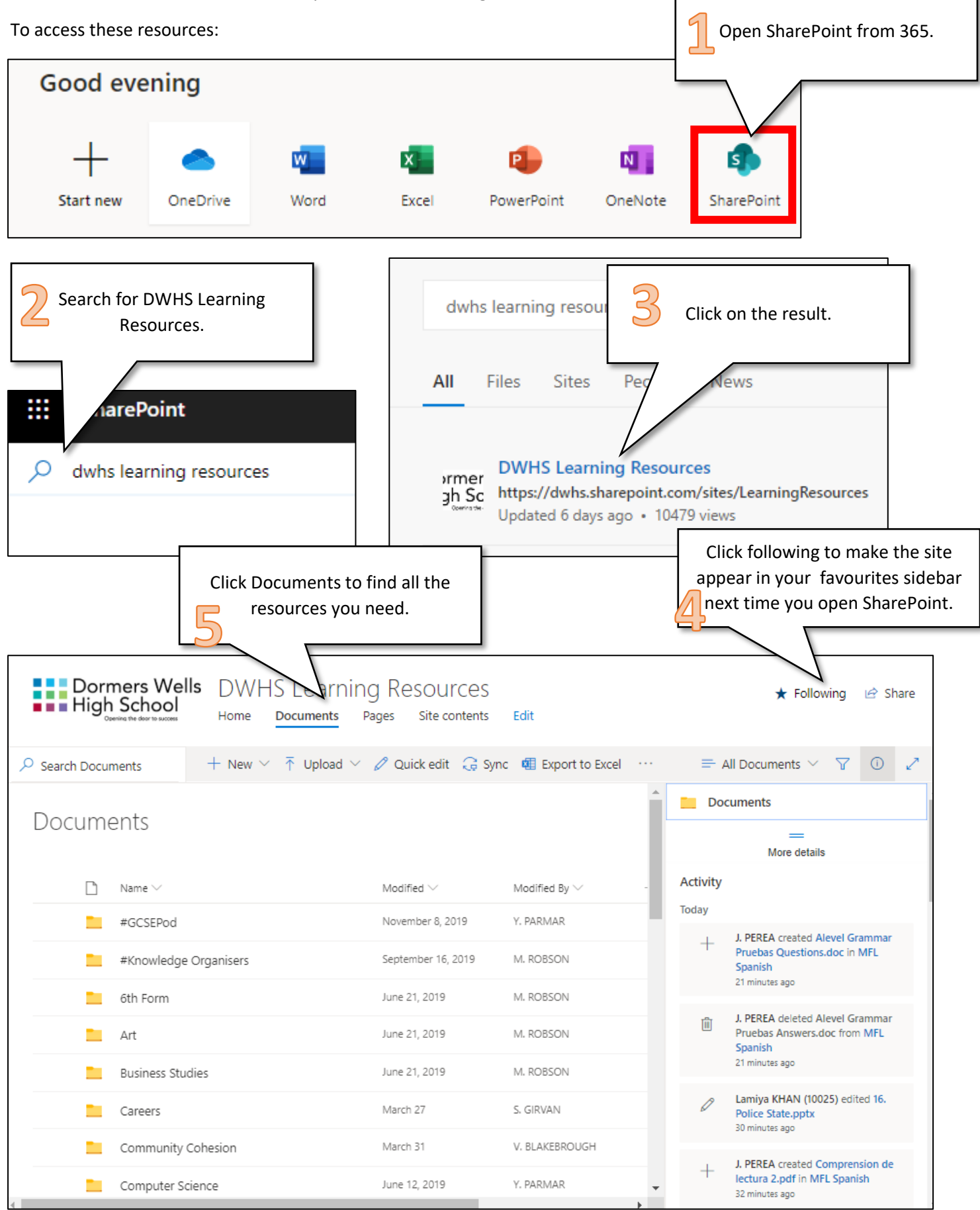

#### Using Teams to see your set work

![](_page_5_Figure_1.jpeg)

#### Completing an assignment

![](_page_6_Figure_1.jpeg)

![](_page_6_Figure_2.jpeg)

![](_page_7_Picture_0.jpeg)

#### Using OneDrive to save your files

OneDrive is your own personal storage space for files. You do not need to click save on documents that you are working on in your OneDrive, they save automatically.

![](_page_7_Picture_3.jpeg)

|          | Document (3) - Saved v |                   |
|----------|------------------------|-------------------|
| ert<br>B | File Name              | change the title. |
|          | Location               |                   |
| e FD     | Version History        |                   |

#### Sharing work on OneDrive

You can share your document with your teacher or fellow students to let them review your work.

![](_page_8_Picture_2.jpeg)

### Using Office365 on my phone or tablet

Microsoft currently offer most of their apps for free for phones and tablets. Go to your app store and search for **Microsoft**.

![](_page_9_Figure_2.jpeg)

#### Setting up Teams and signing in

![](_page_9_Figure_4.jpeg)

#### Checking your class for announcements and work

![](_page_10_Picture_1.jpeg)

### Checking for assignments

| 21:02 🔮 🖪              | 0.29 K/s 🛈 🎔 🖌 51% 🛢 | 21:54 🔮 🛥                                                  | 0.09 K/s 🛈 🖈 🖌 48% 🔒 | 21:55 🔮 🖪 👄 8.58 K/s 🖏 🗫 🖌 48% 🔒                                                                                                    |
|------------------------|----------------------|------------------------------------------------------------|----------------------|----------------------------------------------------------------------------------------------------|
| Assignments            | Q                    | 2019-12D-Cm1                                               | + 9                  | ← 2019-12D-Cm1                                                                                                    |
| Choose a class         |                      | 2 2019-12D-Cm1                                             | έ <mark>β</mark> β ∏ | Queues<br>Due 1 May 2020 23:59                                                                                                    |
| Search classes         | Q                    | > Drafts                                                   |                      | Instructions<br>Queues are useful as FIFO data structure.                                                                                                    |
|                        |                      | V Assigned (4)                                             |                      | Tasks:                                                                                                    |
| 2 2018-13D-Cm1         |                      | View more past due                                         |                      | <ol> <li>Watch the youtube video here: https://youtu.be/cXxlSp77QZ0 and make<br/>your notes in the attached document. See point 3 for help on algorithms.</li> </ol>                                                                    |
| 2 2019-10A-Cm1         |                      | 7/14 handed in<br>Iteration 2<br>Due 15 January 2020 23:59 | 0 reviewed           | <ol> <li>Watch this demo of a circular queue in action:<br/>https://web.microsoftstream.com/video/d49b9aee-4249-4cd8-b81a-<br/>6e3caa01bc1a</li> <li>Here is a video explaining how the algorithms for circular queues work:</li> </ol> |
| 2 2019-108-Cm1         |                      | 0/14 handed in<br>Arravs                                   | 0 reviewed           | https://web.microsoftstream.com/video/3f96f642-6633-48b0-951b-<br>61b909ed4847<br>4. Complete the attached programming tasks<br>5. If you need help on programming the Queue, use this code walkthrough:                                |
| 2 2019-11A-Cm1         |                      | Due 25 January 2020 23:59                                  |                      | https://web.microsoftstream.com/video/06938b8e-8694-4966-b1d6-<br>44534b7a0238                                                                                                    |
| 2 2019-11C-Cm1         |                      | 7/14 handed in<br>Linked Lists<br>Due 23 April 2020 23:59  | 13 reviewed          | Reference materials           Image: Reference materials           Image: Reference materials           Image: Reference materials                                                                                                    |
| 2 2019-12C-Cm1         |                      | 0/14 handed in                                             |                      | Student work                                                                                                    |
| 2 2019-12D-Cm1         | ~                    | Queues<br>Due 1 May 2020 23:59                             |                      | Queues tempalte A4 version.docx                                                                                                    |
| 0                      | Next                 | > Marked                                                   | ()                   | Points<br>No points                                                                                                    |
|                        |                      |                                                            |                      |                                                                                                    |
|                        |                      | Select your a                                              | ssignment.           | Review your assignment and wor                                                                                                    |
| elect your class and p | press next.          | 2                                                          |                      | on any documents you need to                                                                                                    |
|                        |                      |                                                            |                      | edit.                                                                                                    |

#### Using the OneDrive App to share photos of your work

Open the OneDrive app on your phone and sign in the same way you signed in to Teams (page 8).

![](_page_12_Figure_2.jpeg)

![](_page_13_Figure_0.jpeg)

|                                                                                                    | 21:05 🕑 🛃 📥                                                                       | 3.57 K/s 🛈 💎 🖌 50% 冒                                                                                                    | .57 K/s 🛈 💎 🖌 50% 🔒 |  |
|----------------------------------------------------------------------------------------------------|-----------------------------------------------------------------------------------|----------------------------------------------------------------------------------------------------|---------------------|--|
| Start to type the first few letters<br>of your teacher's name, then<br>select them from the dron-down | × Ser                                                                             | nd Link<br>2528845790.jpg                                                                                                  |                     |  |
| menu.                                                                                                 | People in Dormers Wells High Scho                                                 | bol with the link can edit $\rightarrow$                                                                                   |                     |  |
|                                                                                                    | YP Y. PARMAR                                                                      |                                                                                                    |                     |  |
|                                                                                                    | © ∑ ij                                                                            | ····                                                                                                    |                     |  |
|                                                                                                    | Copy Link Email Teams                                                             | armar                                                                                                    | Click send.         |  |
|                                                                                                    | ypa<br>q <sup>1</sup> w <sup>2</sup> e <sup>3</sup> r <sup>4</sup> t <sup>3</sup> | <sup>whs.co</sup> <sup>\$</sup><br><sup>5</sup> y <sup>6</sup> u <sup>7</sup> i <sup>8</sup> o <sup>9</sup> p <sup>0</sup> |                     |  |
|                                                                                                    | a s d f<br>☆ z x c                                                                | ghjkl<br>vbnm 🗵                                                                                                    |                     |  |
|                                                                                                    | ?123 @ 🙂                                                                          | · →                                                                                                    |                     |  |

#### Other available apps

As shown above, Microsoft have a number of other apps available that you can use to support your work. These are:

- Word
- PowerPoint
- Excel
- SharePoint
- OneNote
- Office Lens (to scan your written work and put into OneDrive)
- Maths solver
- To do list